# How to Apply?

All candidates **should apply ONLINE**. Please read the details given below before you start online application process.

Before Applying:

1. Candidates are advised to go **through the preliminary requirements** given in the advertisement.

**Procedure for Filling Application Form Online** 

**STEP 1: Enrolment/Registration.** 

**STEP 2: Login.** 

STEP 3: Profile Filling/Save/Edit.

- STEP 4: Uploading of supporting documents and photograph
- **STEP 5: Submit /Edit your application form**

#### **STEP 1: Enrolment/Registration**

Please enable JavaScript and remove disable pop-up blocker for this website on your browser.

You must first register yourself, by providing a valid email address. Choose this carefully as once you register it, all communications to you from the IPR will be sent to this address (**Do not use anybody else's email address**).

Each candidate must enroll with his or her email by clicking "**Register**", which is encircled in the screen shot below. Candidate has to give a password that will be required for all other operations.

| Login Form        |                        |
|-------------------|------------------------|
| Enter credentials | Not a member? Register |
| Email :           |                        |
| Password:         | Forgot Password        |
|                   | Login                  |

You will be directed to the following screen after clicking the link "Register"

| Create A new Account |                                                                           | Already a member? Log in                                   |
|----------------------|---------------------------------------------------------------------------|------------------------------------------------------------|
| Name :               | abc                                                                       |                                                            |
| E-mail :             | abc@gmai.com                                                              |                                                            |
| Password:            |                                                                           |                                                            |
|                      | Password must be at least 8 chara<br>case letter, one upper case letter a | cters and must contain at least one lower<br>and one digit |
| Re-type Password:    | •••••                                                                     |                                                            |
|                      |                                                                           | Register                                                   |

Length of the password should be 8 -30 characters and it must contain digits and alphabets. Please note that \a, \b, \n, \r, \t, \\ are not permitted in the password. Keep this information safe and do not disclose it to anyone.

NOTE: Please note that Email Address cannot be changed in the later stage, hence you must verify and confirm the details given above before you click button.

After you click button, you will see the following screen.

| Your account is now active. You may now Log in |
|------------------------------------------------|

Upon successful registration, an activation email will be sent with a link. Please click on link mentioned in mail to activate your account.

In case if you didn't get this activation email, click on "Resend Activation Mail" on home page/login page.

You will see the following screen.

|                             | Login Form        |                               |       |
|-----------------------------|-------------------|-------------------------------|-------|
| • <u>Home</u>               | Enter credentials | Not a member? <u>Register</u> |       |
| How To Apply                |                   |                               |       |
| Advertisment                | Email :           | ]                             |       |
| Important Dates Contact us: |                   |                               |       |
| iprphd@ipr.res.in           | Password:         | Forgot Password               |       |
|                             |                   |                               | Login |
| <u>Resen</u>                | d Activation Link |                               |       |
|                             |                   |                               |       |
| Registration Form           |                   |                               |       |
| regonation Form             |                   |                               |       |

| To recieve activation em |  |        |
|--------------------------|--|--------|
| E-mail :                 |  | Submit |

Enter your registered Email ID. (Please check your Spam folder)

#### **STEP 2: Login**

Give Email ID as username and password that was used during registration and click to get Candidate Application Form Page, shown below.

|           |               |                 | - |
|-----------|---------------|-----------------|---|
| Email :   | abc@gmail.com |                 |   |
| Password: | •••••         | Forgot Password |   |

#### In case if your forgot password:

Click on Forgot Password on home page/login page. You will see following screen. Enter registered Email ID. An email with reset password link will be sent to you.Click on that link.

| Forgot Password??         |            |        |
|---------------------------|------------|--------|
| Enter your Registered Ema | il address |        |
| E-mail :                  |            | Submit |

You will be redirected to following Screen.

| Reset Password |                                                                                                    |           |
|----------------|----------------------------------------------------------------------------------------------------|-----------|
| E-mail :       | abc@gmail.com                                                                                                    |           |
| New Password:  |                                                                                                    |           |
|                | Password must be at least 8 characters and at max 30 characters and<br>contain at least one digit and one alphabet | d must    |
| Re-type New    |                                                                                                    |           |
| Password:      |                                                                                                    |           |
|                | 0                                                                                                    | h = = = = |

Enter your new password and click on "Change".

### **STEP 3: Filling your Application form**

Fill following details in application form:

1. Applicant's Personal Details.

1.1 Category And Birthdate: Read Advertisement carefully for Age Limit.

- 2. Communication Details.
- 3. Qualification & Degree Details.
- 4. Academic Performance before M. Sc./ B.E./ B. Tech /B.Sc Engineering.
- 5. Other Details.

|      | affirm that all the above-mentioned information is true and correct. |
|------|----------------------------------------------------------------------|
| Save | Reset                                                                |

Click on checkbox and **Save** the details. Once you save these details, you may edit at a later stage as long as you have not submitted the complete application. However, this is within the deadline of application closure.

# **STEP 4:Uploading of supporting documents**

# and photograph

Before you upload your supporting documents you have to check the following specification of the image file.

- The document must be colored and clear.
- The PDF file should be in a pdf format.
- File size should be less than 250KB (memory size).

Before you upload your photo you have to check the following specification of the image file.

- The photograph must be colored and clear.
- Photograph must be taken in a White or a very light background.
- The image should be in a JPEG/JPG/GIF format and also on a standard 3.5 cm (width) × 4.5 cm (height) print (350 x 450 pixels).
- Have pixel width in the range 240 to 600 and ensure that the width to height aspect ratio is in the range 0.63 to 0.86.
- File size should be less than 100KB (memory size).

#### Step 3: Click close in pop-up. After Uploading, form will look like

| Upload Your | Photo Here                                                                                                    |        |
|-------------|----------------------------------------------------------------------------------------------------|--------|
|             | If you want to change image,Upload again.<br>Your Image size should not exeed 250KB and it should be in (JPEG/JPG/GIF)only, PNG images<br>create issue while downloading Application Form | Upload |
| D- Bharris  | Choose file No file chosen                                                                                                    |        |

# **STEP 5: Submit/Edit your Application form**

After filling all the details, click on submit application. You will be redirected to preview of your details. Check every details and in case of change, click on Edit.

Once you have verified all details, click on Final Submit.

Note: No further changes will be permissible after the submission of your application form.